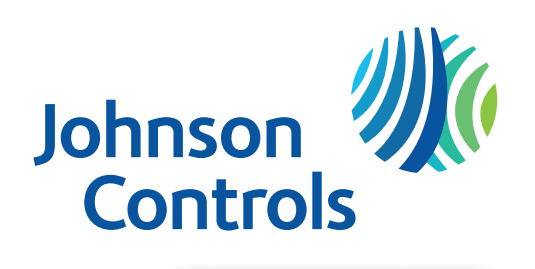

## Installation Instructions

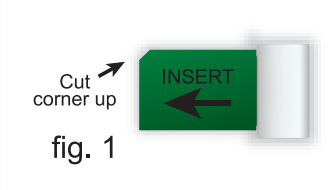

With the thermostat off the wall, insert the **Skyport Wi-Fi Key** all the way into the SD slot of the Touch Screen Thermostat. The 'cut corner' of the Key's circuit board faces up as shown in figure 1.

2

1

A locking retainer clip is included to maintain the integrity of the electrical connection. Additionally, for extra security, the locking clip helps prevent unauthorized removal of the Skyport Wi-Fi Key. Please note that the Locking Retainer Clip along with the Skyport Wi-Fi Key will have to be removed temporarily to insert an SD memory card. **Please refer to the steps below for installation of the Locking Clip.** 

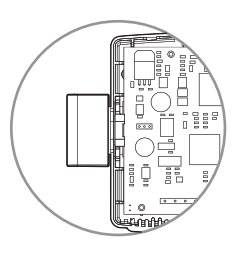

Install the Locking Clip as shown in figure 2.

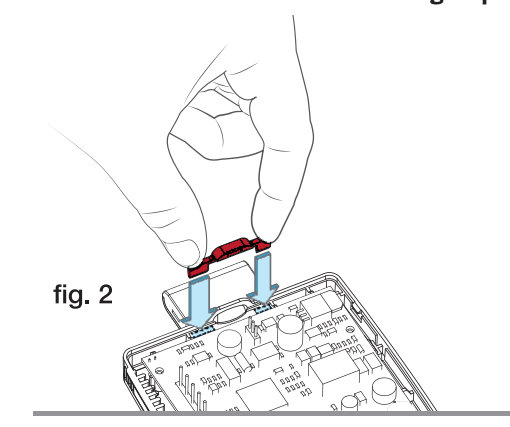

The Locking Clip is seated all the way down next to the circuit board as shown in figure 3. Reinstall the thermostat on the backplate.

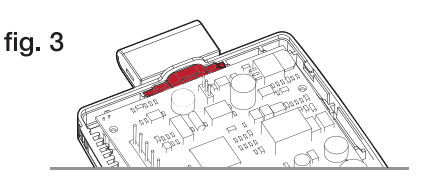

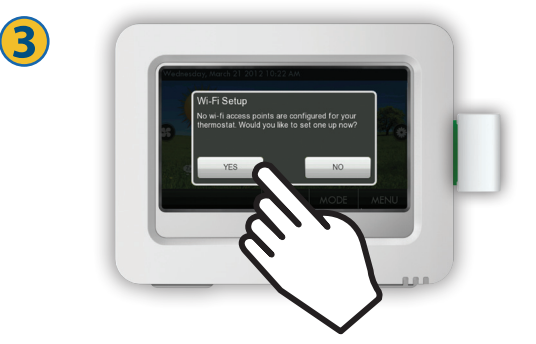

Return thermostat to its position on the backplate on the wall.

Upon successful detection of the Wi-Fi Key, this screen will appear. Press **NO** to return to the home screen. Press **YES** to proceed to step 4.

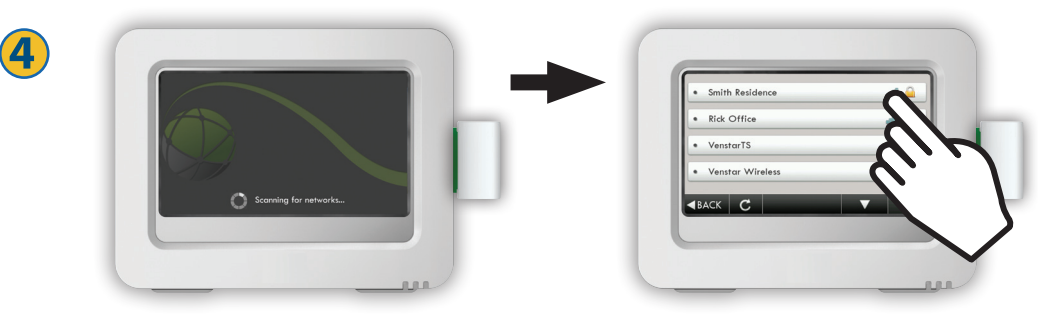

The thermostat will scan for all available networks. Select the appropriate network from the list on the display.

Continued next page

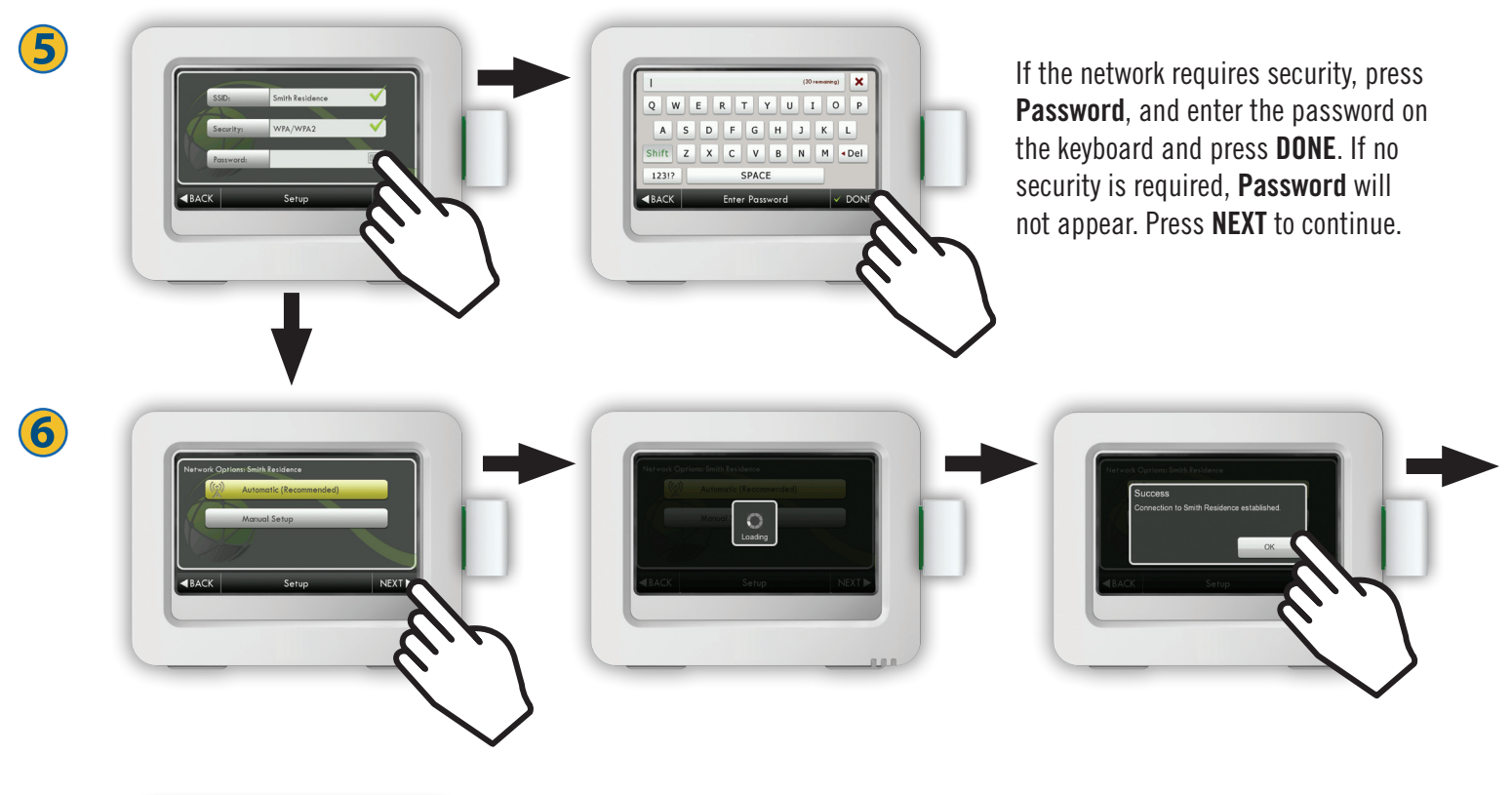

| Network:<br>Sinnel | Smith Residence                 |
|--------------------|---------------------------------|
| signal:<br>IP:     | 192.168.0.102                   |
|                    |                                 |
|                    |                                 |
| Websiter           | http://demo.skyport.venstar.com |
|                    | (Touch to close)                |

You are now at the Accessory Info screen in the Menu. The status of the thermostat will show that it is 'connected' to the Wi-Fi LAN.

The ID on this screen will be needed to create an account to establish a successful connection to Skyport Cloud Services.

To create an account to monitor and control your thermostat, you must now use a computer and go to **jci.skyportcloud.com**.

Click on the Skyport button located on the home page to set up your account and complete your installation.

## For the most current instructions, consult http://cgproducts.johnsoncontrols.com/default.aspx

## Package Contents: 1) Skyport Wi-Fi Key, 1) Locking Clip, 1) Instruction Sheet

This device must be installed properly and operated more than 20cm from the human body.

This device complies with Part 15 of the FCC Rules. Operation is subject to the following 3 conditions: (1) this device may not cause harmful interference, (2) this device must accept any interference received, including interference that may cause undesired operation, and (3) changes or modifications not expressly approved by the party responsible for compliance could void the user's authority to operate the equipment.

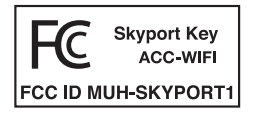

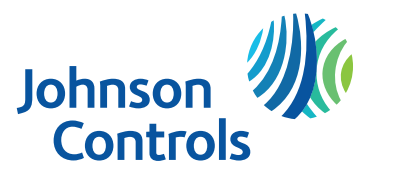

8

Thermostat Wi-Fi Key model **ACC-WIFI** LIT-12011970 rev. 1

jcithermostats.com